## **Instructions for Limited Access to iStart**

1. Go to https://istart.gatech.edu and click on "New Student and/Login"

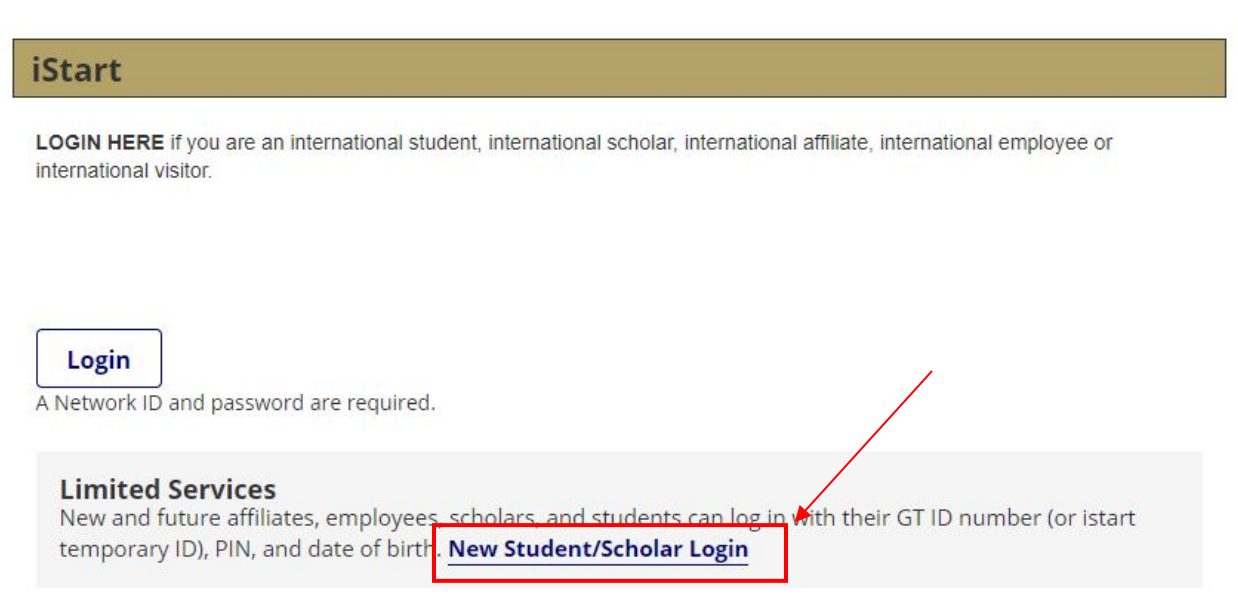

## 2. Click on "Email me my Limited Access PIN

Your Limited Access PIN is necessary to confirm your identity. If you have yet to receive it, or have forgotten it, you may request that the system e-mail it to you.

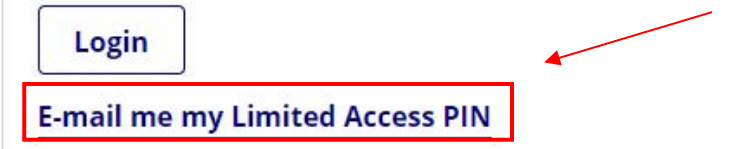

3. Enter your Georgia Tech ID number. This number will begin with 90...

## **Limited Services PIN Lookup**

Please provide your University Identification Number to have your Limited Services PIN e-mailed to you.

(\*) Information Required

University Identification Number\*

Submit

## **Instructions for Limited Access to iStart**

4. A PIN number will be sent to your e-mail address on file.

5. Once you receive your PIN number in your e-mail go back to\_ <u>https://istart.gatech.edu</u>, click "New Student and/Login" and enter your Georgia Tech ID#, your date of birth, and PIN number. Then press Login.

| University Identifi | ation Number*       |                   |                    |                     |
|---------------------|---------------------|-------------------|--------------------|---------------------|
| ,,,,,,,             |                     |                   |                    |                     |
| Date of Birth*      |                     |                   |                    |                     |
|                     | YYY                 |                   |                    |                     |
| Limited Access PI   | *                   |                   |                    |                     |
|                     |                     |                   |                    |                     |
| Your Limited Av     | ross PIN is porossa | ry to confirm yo  | ur identity If you | have yet to receive |
| Tour Limited A      | n it you may requ   | st that the syste | em e-mail it to vo | u.                  |

You should now have access to iStart. If you still are not able to login, please email <u>info@oie.gatech.edu</u>